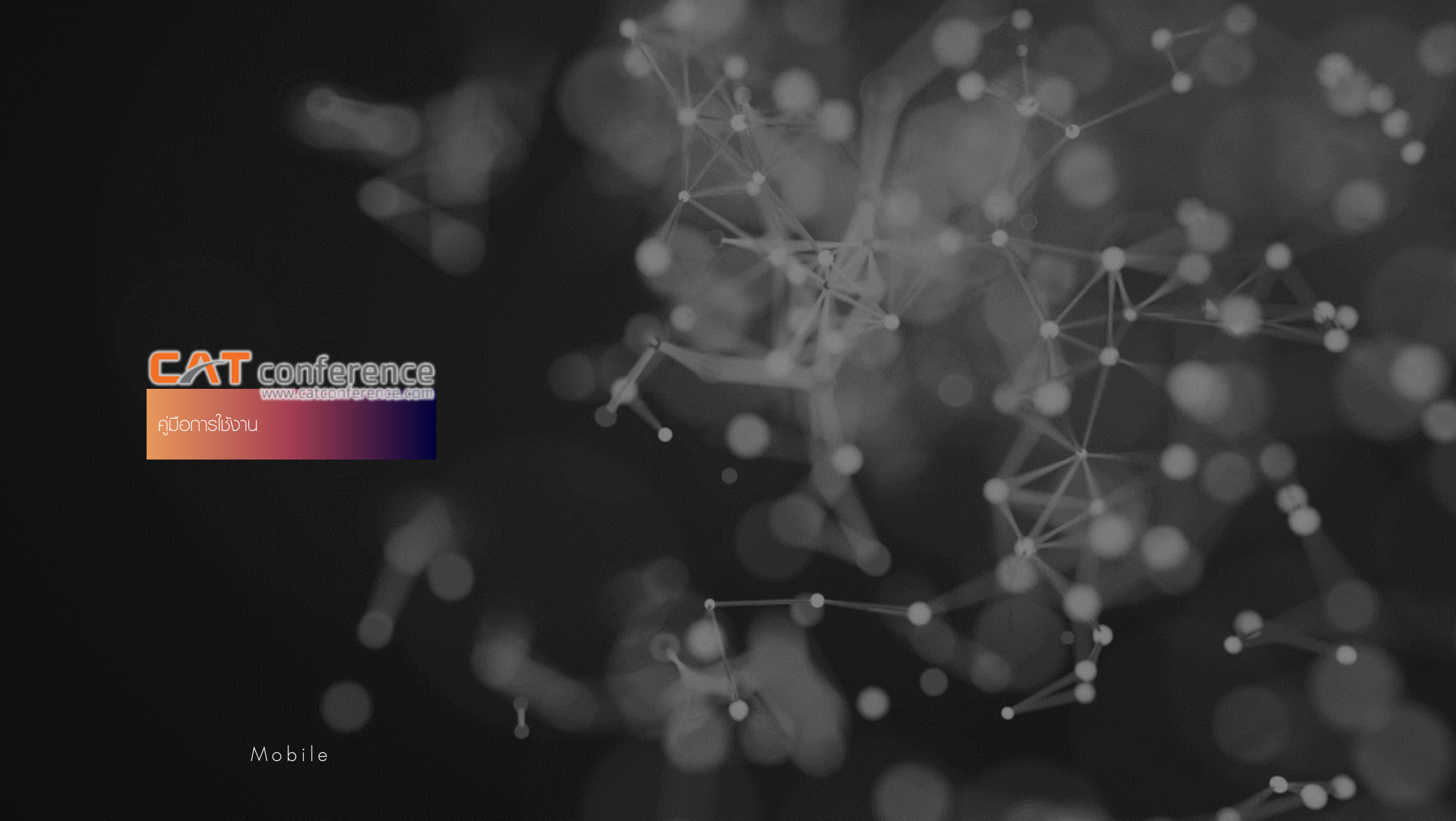

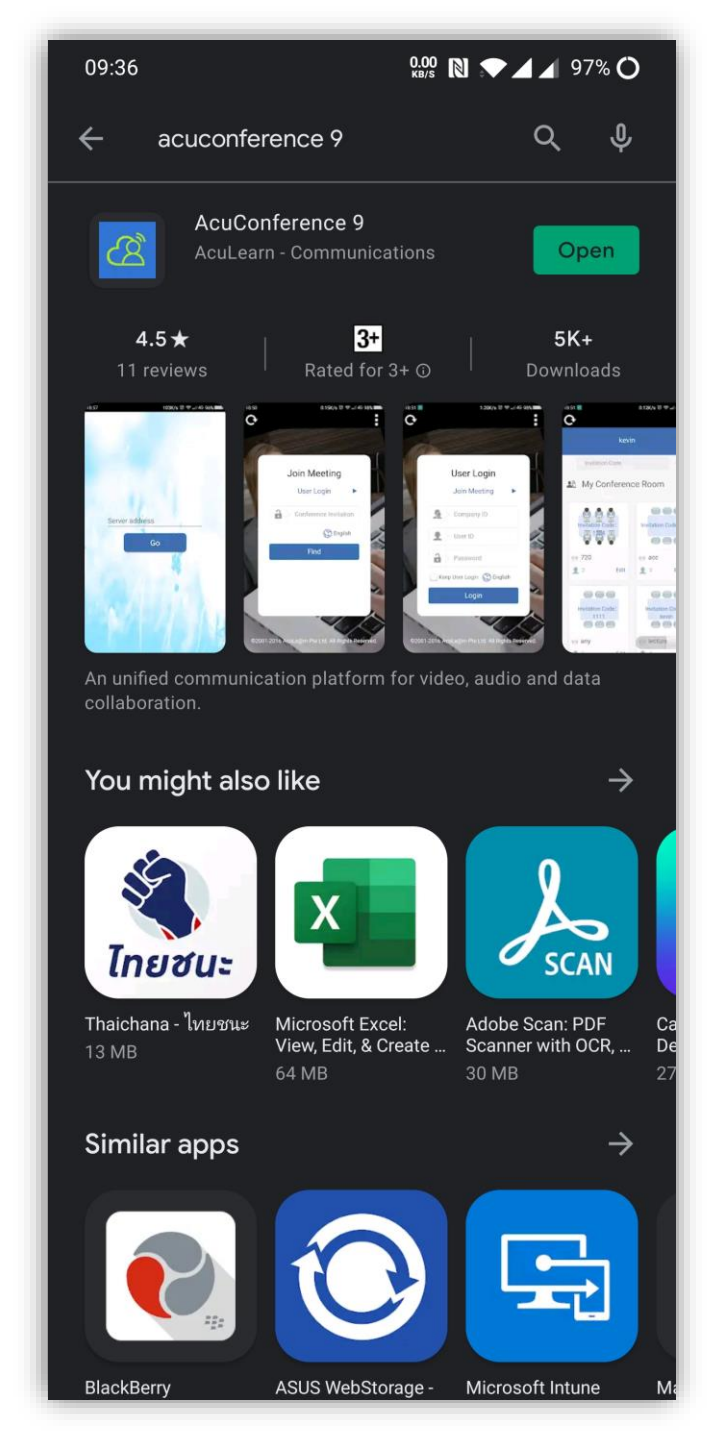

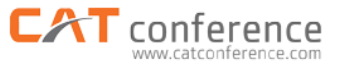

#### Download AcuConference 9

## ใช้ได้ทั้ง Android และ iOS

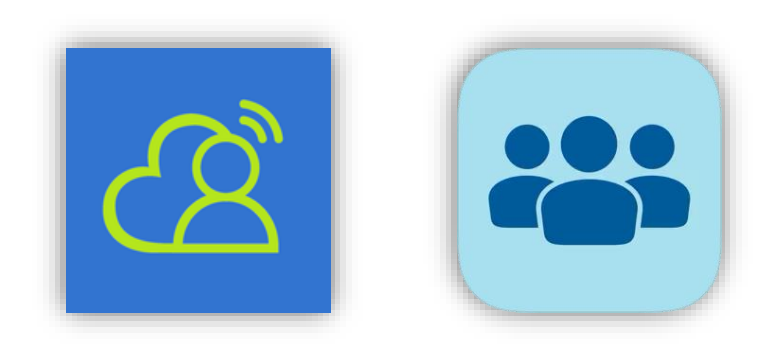

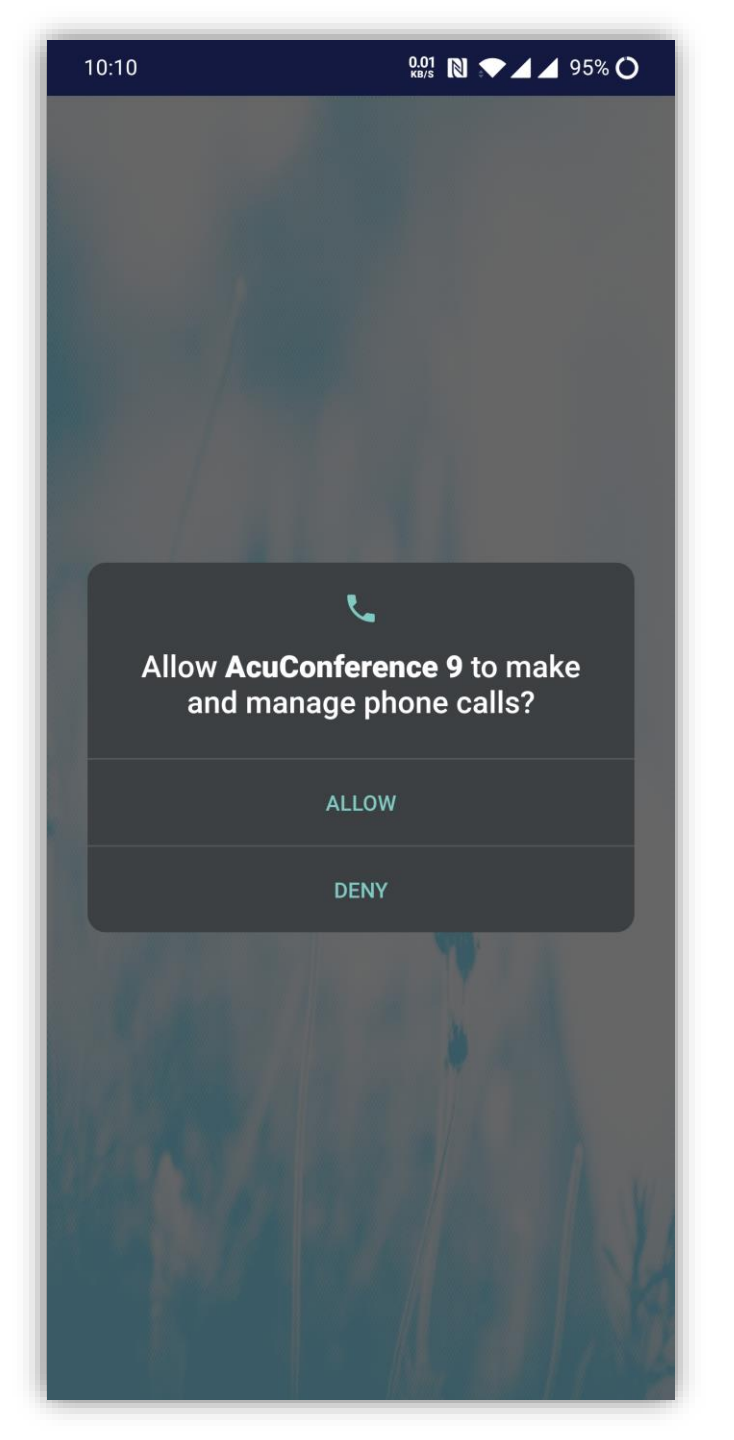

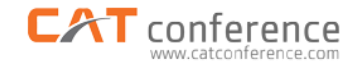

#### IJA AcuConference 9

# เข้าใช้งานครั้งแรก ระบบจะขอสิทธิ์

#### การเข้าถึงอุปกรณ์ <mark>เลือก ALLOW</mark>

หรือ อนุญาต ทั้งหมด

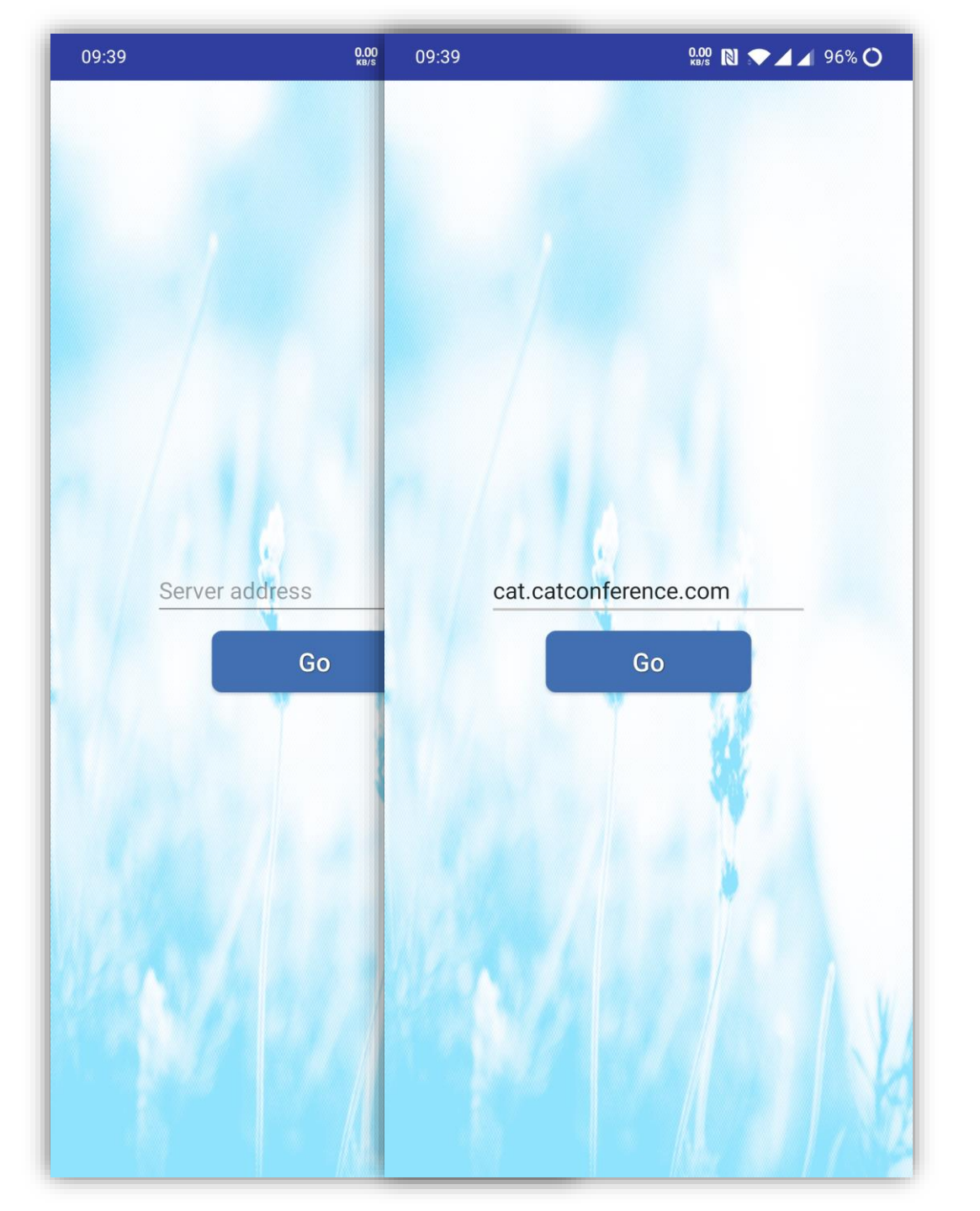

#### **CAT** conference

## กรอก Server address ดังนี้

## cat.catconference.com

เลือก Go

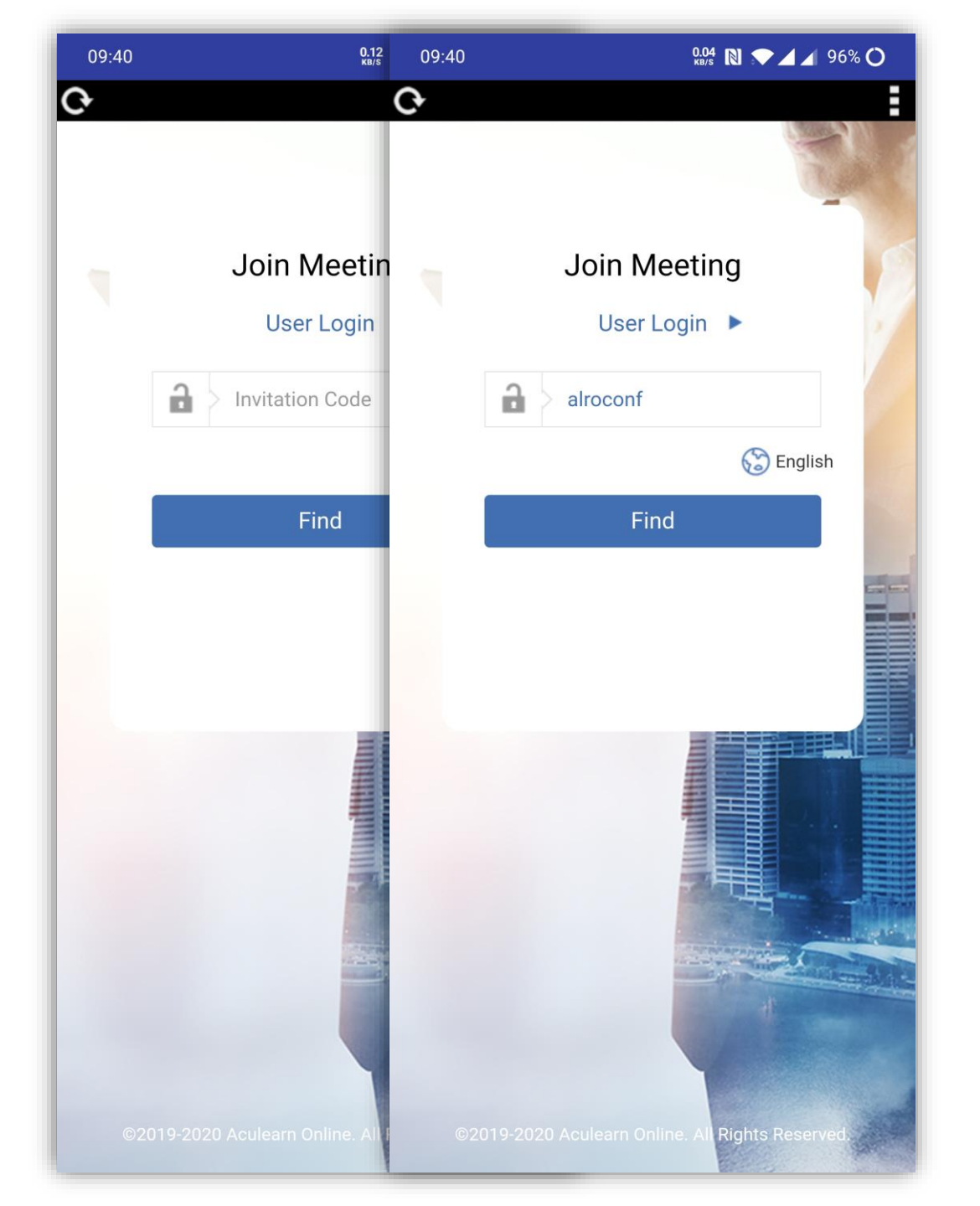

#### 

#### กรอก Invitation Code ที่แจ้งมา

#### เลือก Find

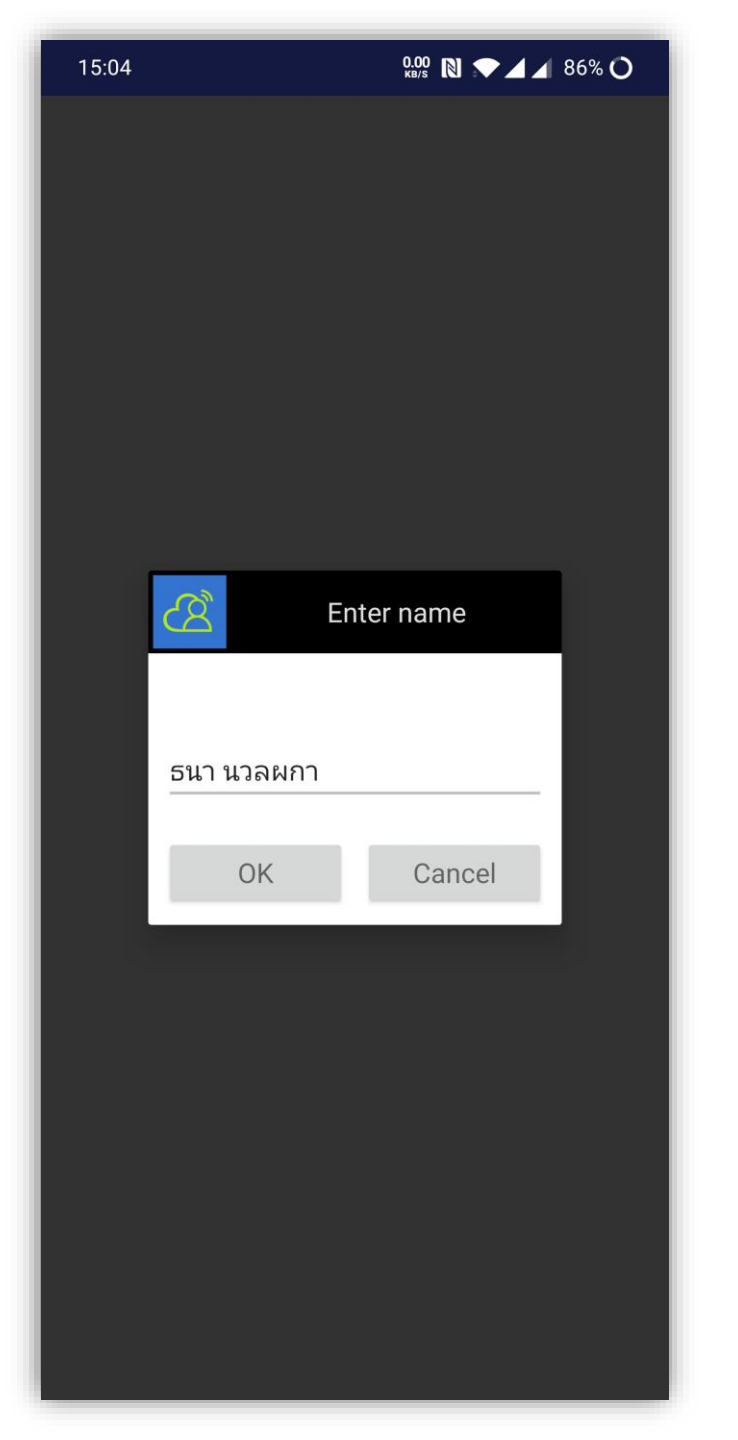

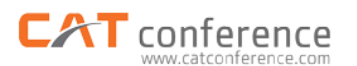

ใส่ชื่อจังหวัด เช่น กาญจนบุรี หากเป็นส่วนกลางใส่ชื่อสำนัก/กอง/ ศูนย์/กลุ่ม เช่น ศูนย์เทคโนโลยี สารสนเทศและการสื่อสาร

กรณีเป็นรายบุคคลใส่ชื่อนามสกุล

เช่น ธนา นวลพกา เลือก OK

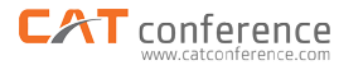

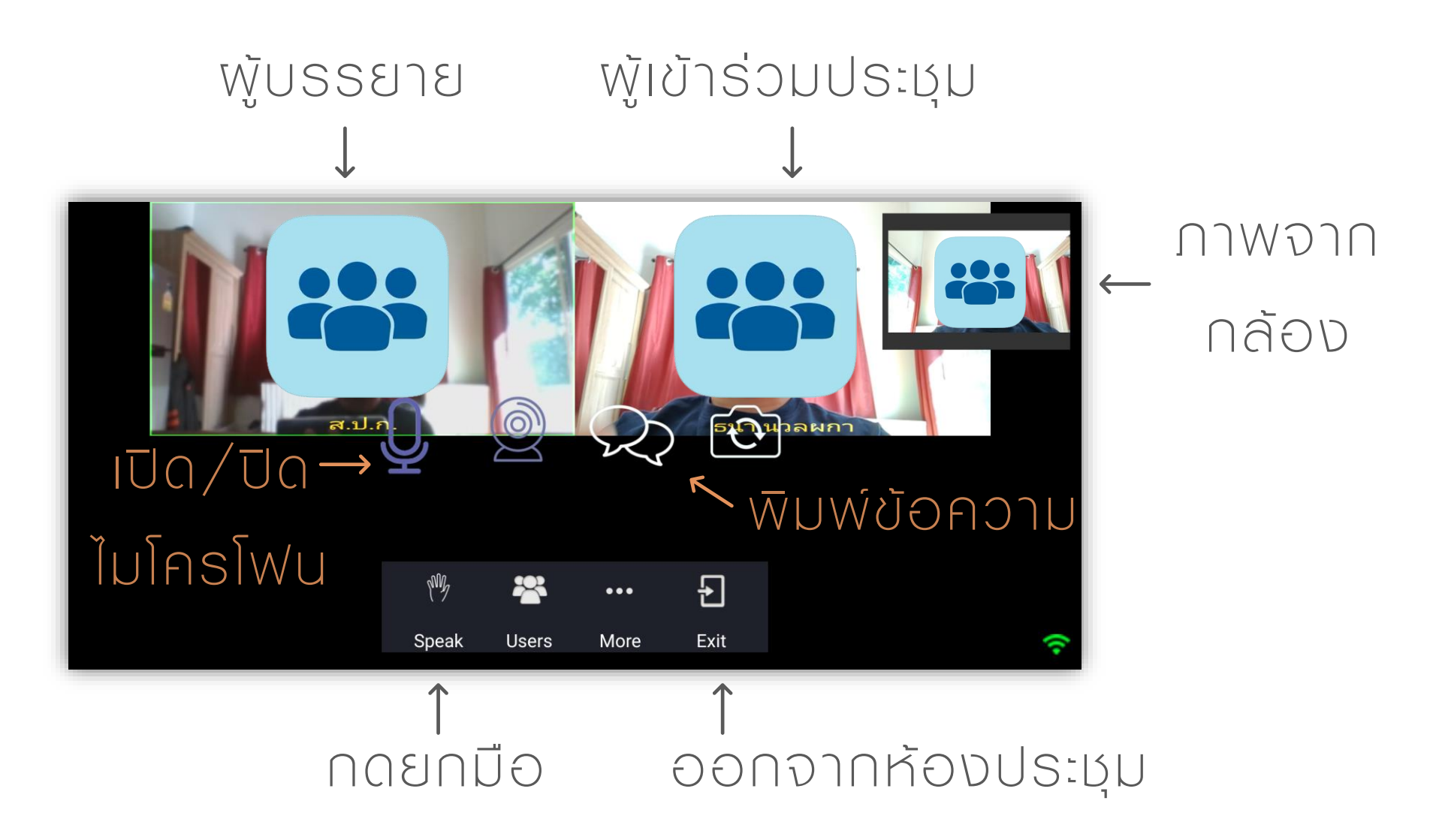

# ในห้องประชุมระบบจะแสดงพลในแนวนอน

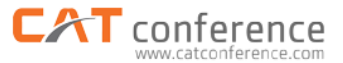

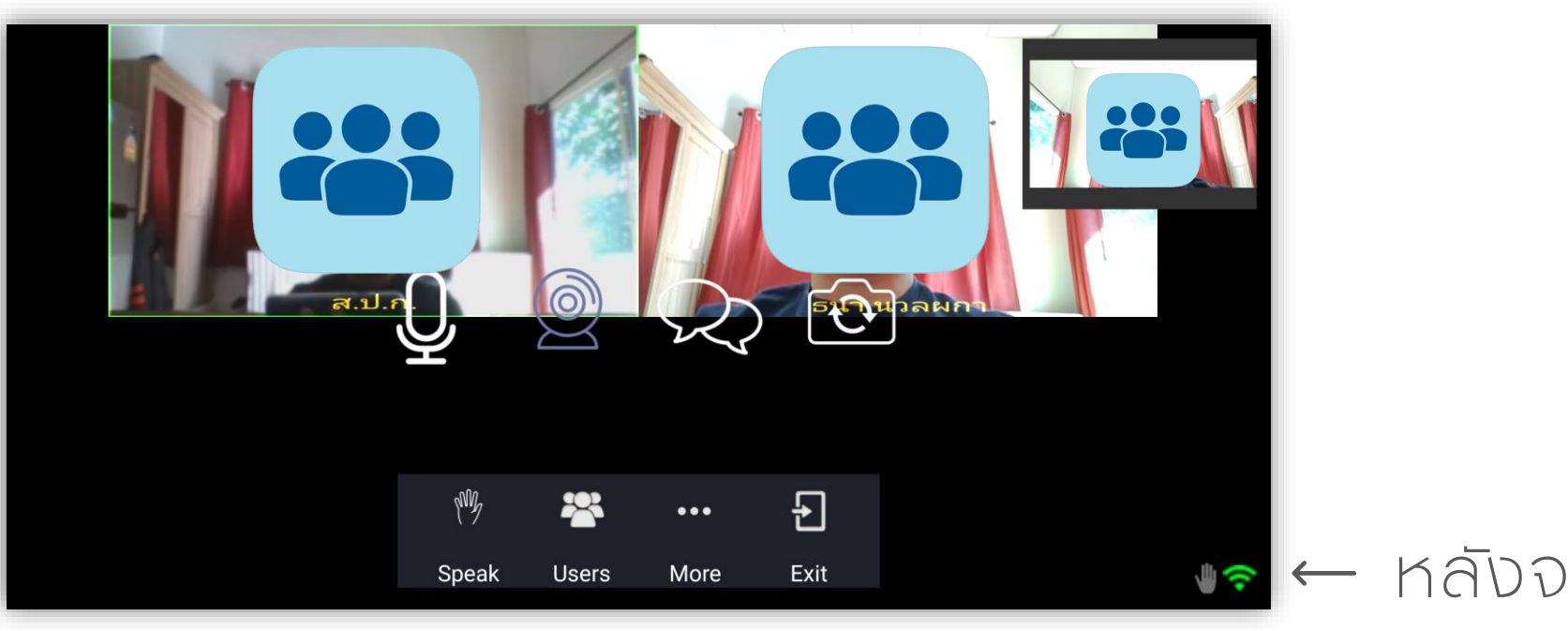

#### 📭 🔶 หลังจากกดยกมือ

#### จะมีสัญลักษณ์

🕛 ปรากฏ

## ในห้องประชุมระบบจะแสดงพลในแนวนอน

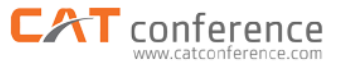

# Enter message

# หลังจากกดพิมพ์ข้อความ → เลือก Enter message เพื่อพิมพ์ข้อความ

## ในห้องประชุมระบบจะแสดงพลในแนวนอน

# THANK YOU